## كيفية الحصول على شهادة الإجازة المرضية

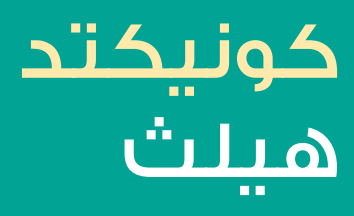

## من خلال تطبيق MyNextcare

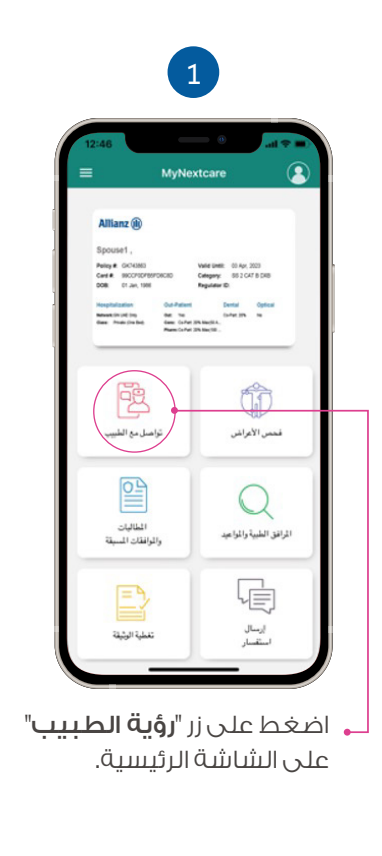

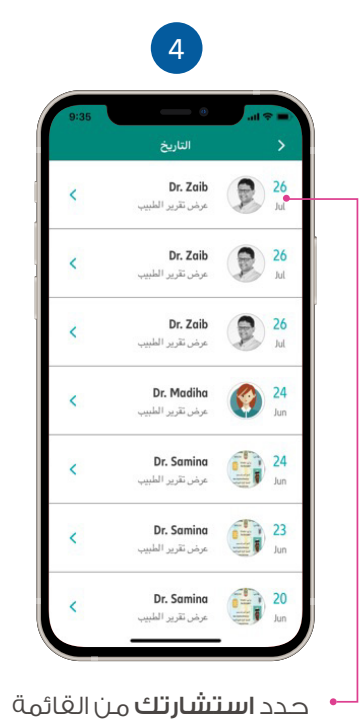

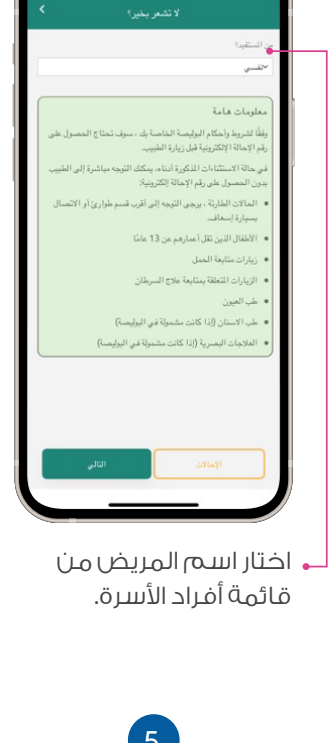

2

| all 🗢 🖿                                             |                                                                                | 9:36                                                |
|-----------------------------------------------------|--------------------------------------------------------------------------------|-----------------------------------------------------|
| >                                                   | المكالمات السابقة                                                              | 6                                                   |
| الريض                                               | John Wilson                                                                    |                                                     |
| الطبيب                                              | دکتور ZaibShaikh<br>رقم الرخصة (۵،۲۰۵۵۵۶۶۶                                     | D                                                   |
| المدة الزمنية                                       | 31 sec                                                                         |                                                     |
| 800                                                 | CJW70203                                                                       |                                                     |
| روابط سريه<br>ند ب                                  | a<br>                                                                          | قرير معمل                                           |
| ದು<br>123454<br>ಎಸ                                  | یل<br>۲۹۷ ΕΡΧΝ<br>بار                                                          | تيجة التنزيل<br><b>+282656 ق</b> لبار<br>Orthopedic |
| اجازة ه<br>تىلب                                     | رضية<br>ق                                                                      |                                                     |
| الشكوى الر                                          | عسية                                                                           |                                                     |
| Headache                                            |                                                                                |                                                     |
| التاريخ الط                                         | بي و التقييم                                                                   |                                                     |
| 3 days history<br>are associated<br>cation. Patient | le patient presented with<br>lock nose and symptoms<br>of act mission with med | 40 year old femal<br>of fever and b                 |

في حالة تأكيد طبيبك على إصدار إجازة مرضية، سوف ترى هذا الزر في

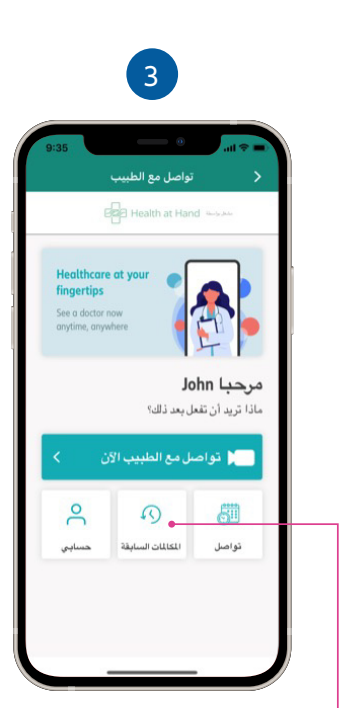

، من شاشة الاستشارة عن بُعد ، اضغط على "**سجل** ا**لمكالمات**".

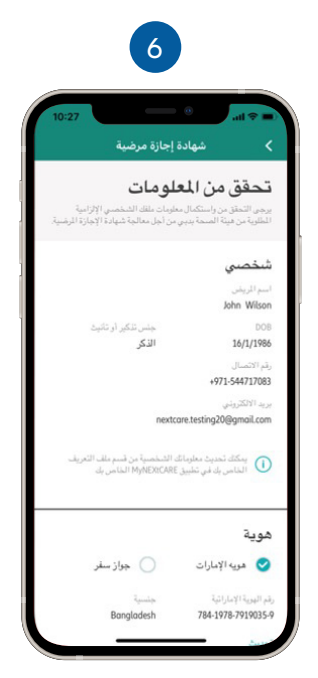

تحقق مـن معلـوماتـك الشخصية، و تأكد من تحميل نسخة من **الهوية الإماراتيـة** 

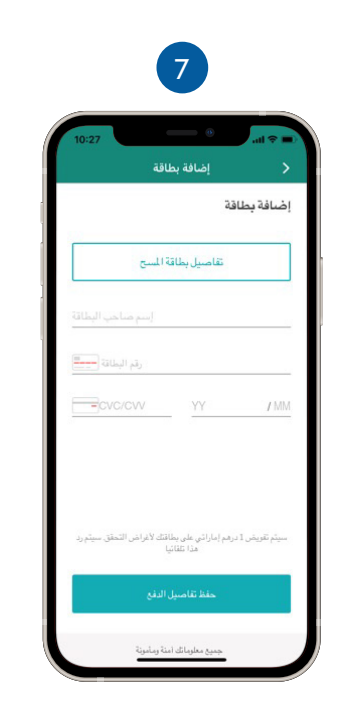

إن هيئة الصحة بدبي تطالب بسداد ٧٠ درهم إماراتي من المريض لكل شهادة إجازة مرضية.

يُرجى إدخال معلومات بطاقتك الائتمانية و اضغط على "**تأكيد الدفع**" لتقديم طلبك.

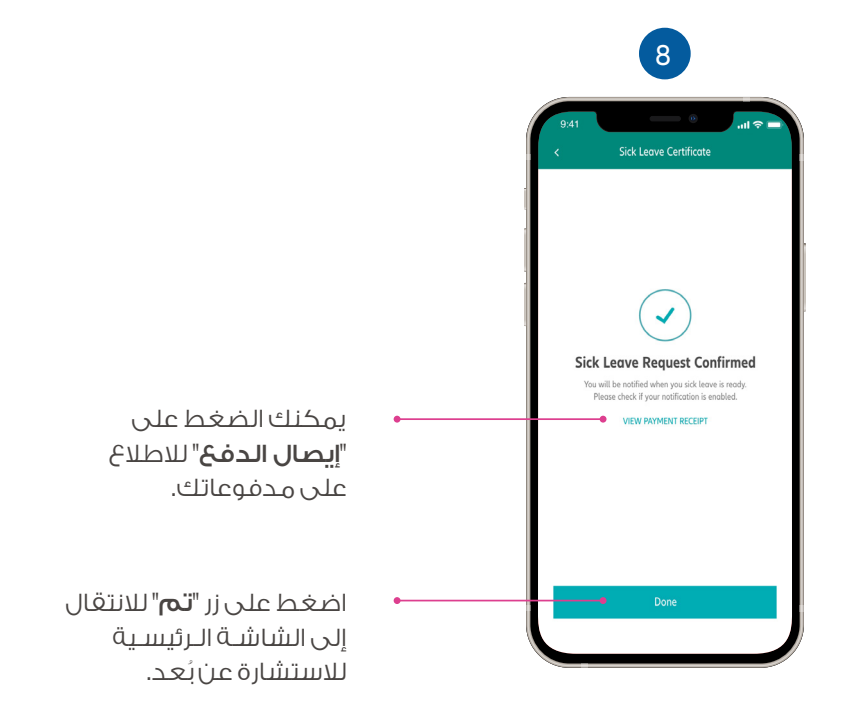

برجاء التأكد من تشغيل الإشعارات الفورية حتى يتم تنبيهك عند إصدار شهادة إجازتك المرضية.

## كيغية تنزيل شهادة الإجازة المرضية

بمجرد إصدار شهادة إجازتك المرضية، سوف تتلقى إشعارًا من خلال التطبيق.

10

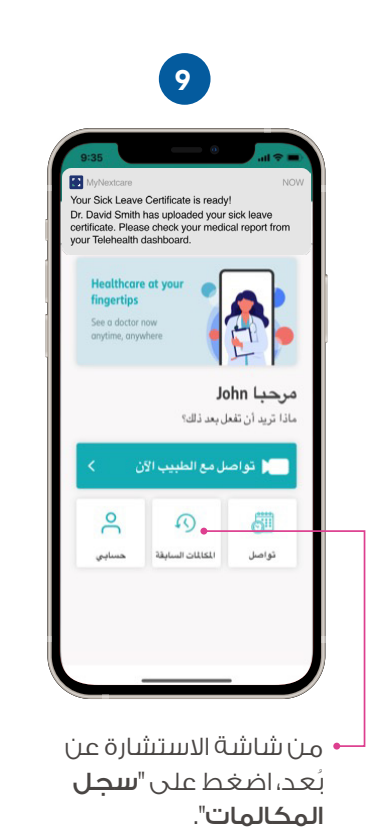

Dr. Zaib 26 Jul < مرض تقرير الط 26 Ad Dr. Zaib < مرض تقرير ا 26 M Dr. Zaib < Jul Dr. Madiha 24 Jun **(** < عرض تقرير الم 24 Jun Dr. Samina < عرض تقرير اا 23 Jun Dr. Samina < ىرض تقرير الط Dr. Samina 20 -برض تقرير الطب

حدد **استشارتك** من القائمة.

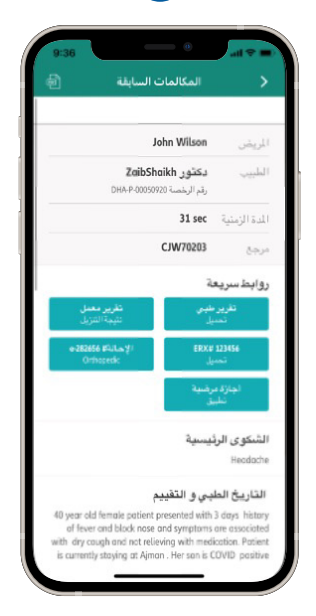

11

اضغط على "**شهادة إجازة مرضية**" لتنزيل نسخة بتنسيق PDF.

> لمعرفة المزيد حول نيكستكير، يُرجى زيارة موقعنا

www.nextcarehealth.com

للمساعدة ، يُرجى الاتصال بأحد الأرقام التالية: ن 8800 271 4 971 + (2) 971 56 344 8951 974+ membercare@nextcarehealth.com

## nextcare